# آموزش برنامهنویسی با جولیا (برای ریاضی) امیرحسین صادقیمنش ۹ شهریور ۱۳۹۸

### چکیدہ

یادگیری استفاده از زبان برنامهنویسی جولیا Julia بر ای پیادهسازی الگوریتمهای ریاضی و همچنین رسم نمودار و غیره.

# ۱ چگونه جولیا را نصب کنیم؟

نخست به سایت جولیا julialang.org بروید. سپس بر روی Downloads کلیک کنید یا از ابتدا به آدرس julialang.org/downloads بروید. نسخهٔ مناسب با سیستمعاملتان را انتخاب کنید. من از ویندوز ۶۴ بیت استفاده میکنم و آخرین نسخهٔ جولیا امروز شمارهٔ ۱.۱.۱ است پس در جدول ۱.۱.۱ جلوی (exe.)windows بر روی 64bit کلیک میکنم. پس از اتمام دانلود فایل زیر را دارم.

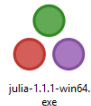

بر روی آن دابلکلیک کنید. پساز extract کردن خودکار پنجرهٔ زیر را دارید که آدرس مکان ذخیرهٔ جولیا را از شما میخواهد. همانطور که در دورههای دیگر هم اشاره کردم، معمولا بهتر است که برنامههایتان را تا جایی که امکان دارد در در ایو سیستمعاملتان نریزید چون پر شدن آن در ایو سر عت رایانهتان را میکاهد. نکتهٔ دیگری که همیشه رعایت میکنم این است که سعی کنید تا جایی که مقدور است از قرار دادن نقطه در نام پوشه و فایلهایتان اجتناب کنید و نقطه را تنها برای شروع قسمت پسوند فایل به کار ببرید. گاهی اتفاق میافتد که برنامهای در شناخت نوع فایل به دلیل وجود چند نقطه در نام آن به جای تنها یک نقطه بعد از نام و قبل از پسوند به مشکل بربخورد. پس من آدرس زیر را برای نصب جولیا در رایانهام انتخاب کردم تو در تو و ساختن پوشه توی پوشهٔ زیادی بیر هیزید.

| Choose Install Location         Choose the folder in which to install The Julia Language.         Julia may be installed in any accessible directory, including a home folder or portable device.         Please run as Administrator to install for system-wide use.         Destination Folder         Et/Julia-1:-1:1         Browse         Space required: 338.1MB         Space available: 1:41.4GB         Julia 1.1.1 | -                                                                         | 🐁 The Julia Language Setup                                                                                        |
|----------------------------------------------------------------------------------------------------|---------------------------------------------------------------------------|----------------------------------------------------------------------------------------------------|
| Choose the folder in which to install The Julia Language. Julia may be installed in any accessible directory, including a home folder or portable device. Please run as Administrator to install for system-wide use. Destination Folder E:\Julia-1-1-1 Browse Space required: 338.1MB Space available: 141.4GB Julio 1.1.1                                                                                                   |                                                                           | Choose Install Location                                                                                           |
| Julia may be installed in any accessible directory, including a home folder or portable device.         Please run as Administrator to install for system-wide use.         Destination Folder         E:\Julia-1-1-1         Browse         Space required: 338.1MB         Space available: 141.4GB                                                                                                    | Julia Language.                                                           | Choose the folder in which to install The Julia Langua                                                            |
| Destination Folder<br>E:\Julia-1-1-1 Browse<br>Space required: 338.1MB<br>Space available: 141.4GB<br>Julia 1.1.1                                                                                                    | irectory, including a home folder or portable device.<br>system-wide use. | Julia may be installed in any accessible directory, inc<br>Please run as Administrator to install for system-wide |
| Destination Folder E:\Julia-1-1-1 Browse Space required: 338.1MB Space available: 141.4GB Julia 1.1.1                                                                                                    |                                                                           |                                                                                                    |
| E: Quila-1-1-1 Browse<br>Space required: 338.1MB<br>Space available: 141.4GB<br>Julia 1.1.1                                                                                                    |                                                                           |                                                                                                    |
| Space required: 338.1MB<br>Space available: 141.4GB<br>Jolia 1.1.1                                                                                                    |                                                                           | Destination Folder                                                                                                |
| Julia 1.1.1                                                                                                    |                                                                           | Destination Folder                                                                                                |
|                                                                                                    | Browse                                                                    | Destination Folder<br>E: Dulia-1-1-1<br>Space required: 338. IMB<br>Space available: 141.4GB                      |
| Install Cancel                                                                                                    | Browse                                                                    | Destination Folder<br>E: Dulia-1-1-1<br>Space required: 338. IMB<br>Space available: 141.4GB<br>Julia 1.1.1 -     |

پس از اتمام نصب صفحهٔ زیر را میبینید که محتوایش روشن است.

| 👶 The Julia Language Setup | – 🗆 X                                                   |
|----------------------------|---------------------------------------------------------|
|                            | Completing the The Julia Language<br>Setup              |
|                            | The Julia Language has been installed on your computer. |
|                            | Click Finish to close Setup.                            |
|                            | Open Julia install folder                               |
|                            | Create Start Menu folder and shortcut                   |
|                            | Create desktop shortcut                                 |
|                            |                                                         |
|                            | < Back Finish Cancel                                    |

وقتی جولیا نصب میشود یک IDE پیشفرض با همان نام جولیا نیز برایتان نصب میکند که فضای کنسولی (به نفاوت فضای کنسولی و فضای ویر ایشگری در پایتون مراجعه شود) دارد، یعنی دستورات را خط به خط باید بنویسید و اجرا میکند که کار کردن را کمی دشوار میکند. پیش از اینکه به رامحل یعنی معرفی یک محیط ویر ایشگری برای جولیا بپردازیم بیابید اجرا کردن جولیا در cmd یا همان command promt ویندوز را چک کنیم. متأسفانه اگر cmd را باز کنید و juli را تایپ و اینتر بزنید به پیام خطای برنامهٔ جولیا شناخته یا نصب نشده است بر میخورید. علتش هم روشن است، چون به environment variables -ویندوز تان مسیرش داده نشده است. اینجا هست که اهمیت تیکدار بودن گزینهٔ environment variables -ویندوز تان مسیرش داده نشده است. اینجا هست که اهمیت تیکدار بودن گزینهٔ environment variables برای نصاب ویندوز تان مسیرش داده نشده است. اینجا هست که اهمیت تیکدار بودن گزینهٔ environment variables برای میاب ویندوز با چنی گزینه کرا دم در هنگام نصب پیاتون را متوجه میشوید. دوباره متأسفانه سازندگان نصاب جولیا چنین گزینه ای را در نصاب مهیا نکردهاند و شما باید دستی خودتان این مرحله را انجام دهید.

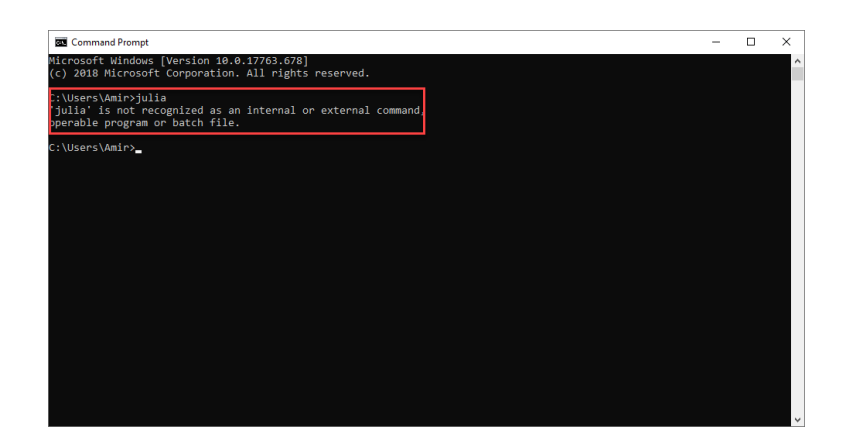

دو رامحل وجود دارد. یکی اینکه هر دفعه که cmd را باز میکنید به او بگوئید به آدرس پوشهای برود که فایل اصلی اجرایی کنسول پیشفرض جولیا قرار دارد برود و سپس جولیا را فراخوانی کنید، یا اینکه یک بار برای همیشه آن را به Path در environment variables - ویندوزتان بیفزائید و هر دفعه که cmd را باز میکنید، تنها نام جولیا را تایپ و اینتر بزنید.

ابتدا روش یکم را برویم. مانند مطلبی که در دورهٔ برتینی گفتم است. وقتی cmd را باز میکنید (در ویندوز ۱۰ کافیست روی آیکون ویندوز در پائین سمت چپ کلیک کرده و cmd را تایپ و اینتر بزنید)، آن را به آدرس پوشهای که فایل اصلی julia.exe قرار دارد هدایت کنید. این فایل در پوشهٔ ind در داخل پوشهٔ julia قرار دارد. اگر این پوشه در همان در ایو سیستمعامل است نیاز به تغییر در ایو ندارید ولی چون برای من در در ایو دیگری است، ابتدا باید بگویم که به در ایو مورد نظر برود. برای اینکار، حرف کوچک در ایو را و سپس دونقطه را تایپ کنید و اینتر بزنید. خواهید دید که در ابتدای سطر پَسین آدرس در ایو گفته شده در ج می مود. سپس آدرس پوشهای که مدنظر است را بدهید که میتوانید نام در ایو را از ابتدایش حذف کنید. چیزی می شود. سپس آدرس پوشهای که مدنظر است را بدهید که میتوانید نام در ایو را از ابتدایش حذف کنید. چیزی که پس از زدن اینتر می پینید آدرس مکانی است که داده اید. اکنون میتوانید نام در ایو را از ابتدایش دو جولیا به همراه مشخصاتش مانند شمارهٔ نسخه در خواهد شد و ابتدای سطر ها جولیا و یک پیکان (علامت بزرگتری) به رنگ سبز درج می شود که یعنی هر چیزی که بنویسید به عنوان دستور جولیا تلقی می شود و

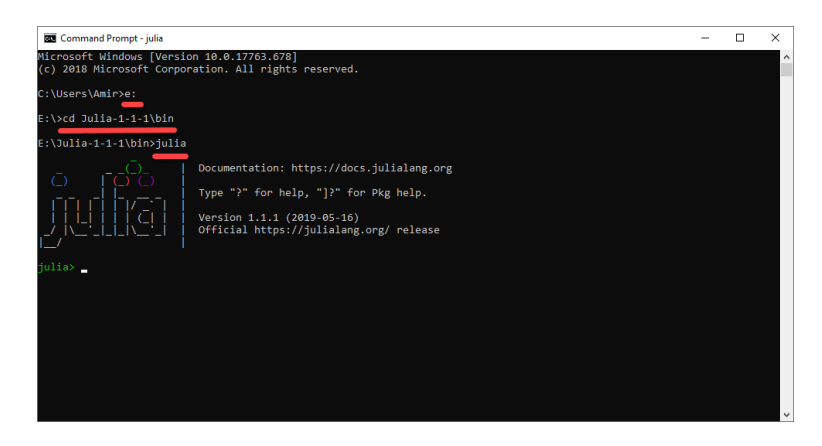

برای خروج از محیط جولیا دستور exit پرانتز باز، پرانتز بسته را تایپ و اینتر بزنید. خط بعدی آدرس پوشهای است که cmd قبل زا اجرای جولیا در آن بودهاست.

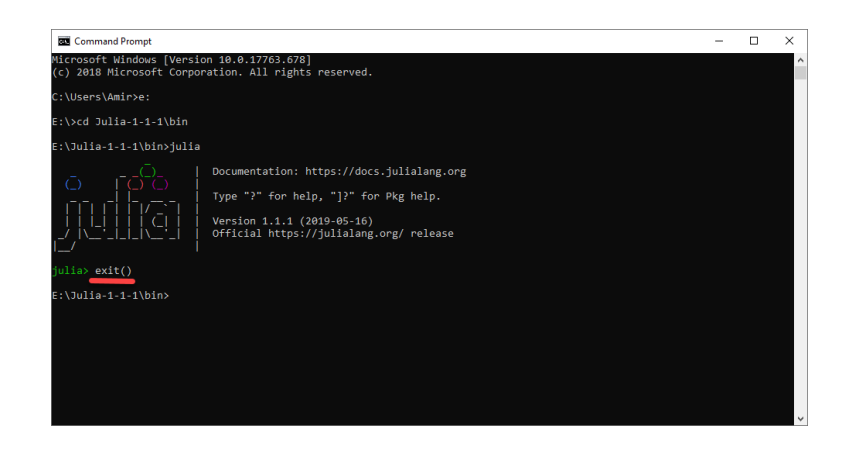

اکنون به روش دوم برویم. این روش و همینطور روش قبل برای اجرا / شناساندن برنامههای دیگر به cmd یکسان هستند. پس یادگرفتنشان واقعا خوب است به ویژه اگر بعدا به برنامهای بربخورید که ویر ایشگر و کنسول بر ایش در ویندوز طراحی نشدهاست و تنها راه اجرایش ممکن است cmd باشد! برای اضافه کردن مسیر یک برنامه به Path در Path در environment variable بر روی آیکون my computer یا properties (در نسخههای متفاوت ویندوز نام این آیکون ممکن است متفاوت باشد) راستکلیک کنید و سپس properties را انتخاب کنید.

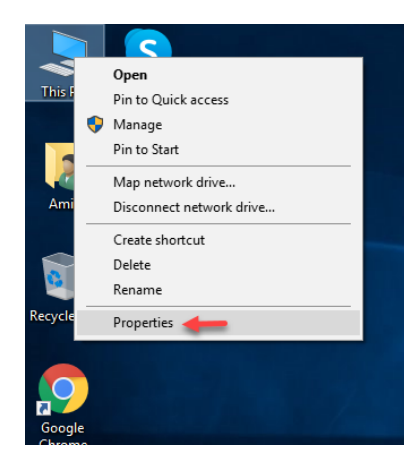

سپس بر روی Advanced system settings کلیک کنید.

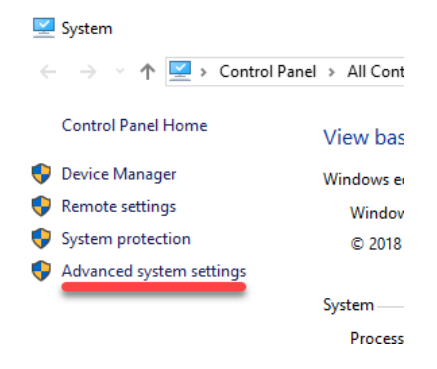

سپس از برچسب Advanced بر روی environment variables کلیک کنید.

| System Properties           |                |                       | >             | < |
|-----------------------------|----------------|-----------------------|---------------|---|
| Computer Name Hardware      | Advanced       | System Protection     | Remote        |   |
| You must be logged on as    | an Administra  | tor to make most of t | hese changes. |   |
| Performance                 |                |                       |               |   |
| Visual effects, processor s | cheduling, m   | emory usage, and vi   | tual memory   |   |
|                             |                |                       | Settings      |   |
| User Profiles               |                |                       |               |   |
| Desktop settings related to | o your sign-in |                       |               |   |
|                             |                | _                     |               |   |
|                             |                |                       | Settings      |   |
| Startup and Recovery        |                |                       |               |   |
| System startup, system fai  | lure, and deb  | ugging information    |               |   |
|                             |                | _                     |               |   |
|                             |                |                       | Settings      |   |
|                             |                |                       |               |   |
|                             | -              | Environme             | ent Variables |   |
|                             |                |                       |               |   |
|                             | OK             | Cancel                | Apply         |   |

سپس از قسمت System variables بر روی Path دابلکلیک کنید.

| Variable                                                                                                    | Value                                                                                                    |
|----------------------------------------------------------------------------------------------------|----------------------------------------------------------------------------------------------------|
| Path                                                                                                    | C:\Users\Amir\AppData\Local\Microsoft\WindowsApps;E:\texlive\2                                                                                                    |
| TEMP                                                                                                    | C:\Users\Amir\AppData\Local\Temp                                                                                                    |
| ТМР                                                                                                    | C:\Users\Amir\AppData\Local\Temp                                                                                                    |
|                                                                                                    | New Edit Delete                                                                                                    |
|                                                                                                    |                                                                                                    |
| stem variables                                                                                                    |                                                                                                    |
| stem variables<br>Variable                                                                                                    | Value                                                                                                    |
| stem variables<br>Variable<br>ComSpec                                                                                          | Value<br>C:\Windows\system32\cmd.exe                                                                                                    |
| stem variables<br>Variable<br>ComSpec<br>DriverData                                                                            | Value<br>C:\Windows\system32\cmd.exe<br>C:\Windows\System32\Driver\DriverData                                                                                                    |
| stem variables<br>Variable<br>ComSpec<br>DriverData<br>NUMBER_OF_PROCESSORS<br>OS                                              | Value<br>C:\Windows\system32\cmd.exe<br>C:\Windows\System32\DriverData<br>8<br>Windows_NT                                                                                                    |
| stem variables<br>Variable<br>ComSpec<br>DriverData<br>NUMBER_OF_PROCESSORS<br>OS<br>Path                                      | Value<br>C:\Windows\system32\cmd.exe<br>C:\Windows\System32\Drivers\DriverData<br>8<br>Windows_NT<br>F:\Puthon37\Scripts\-F:\Puthon37\:C1\Windows\system32?C1\Windows                                                                          |
| stem variables<br>Variable<br>ComSpec<br>DriverData<br>NUMBER_OF_PROCESSORS<br>OS<br>Path                                      | Value<br>C:\Windows\system32\crwd.exe<br>C:\Windows_System32\Drivers\DriverData<br>8<br>Windows_NT<br>E:\Python37\Scripts\E:\Python37\C:\Windows\system32;C:\Windo.<br>COM.:EXE.BAT::CMD:\VBS:\VBE:IS:JSE:.WSF:WSH:MSC::PY:PYW                 |
| stem variables<br>Variable<br>ComSpec<br>DriverData<br>NUMBER_OF_PROCESSORS<br>OS<br>Path<br>PATHEXT<br>PROCESSOR ARCHITECTURE | Value<br>C:\Windows\system32\crnd.exe<br>C.\Windows\System32\Drivers\DriverData<br>8<br>Windows_NT<br>E:\Python37\Scripts\E:\Python37\;C:\Windows\system32;C:\Windo.<br>.COM;.EXE;.BAT;.CMD;.VBS;.VBE;.JS;JSE;.WSF;.WSH;.MSC;.PY,.PYW<br>AMD64 |

روی New کلیک کردہ،

| it environment variable                       |           |
|-----------------------------------------------|-----------|
| E:\Python37\Scripts\                          | New       |
| E:\Python37\                                  |           |
| %SystemRoot%\system32                         | Edit      |
| %SystemRoot%                                  |           |
| %SystemRoot%\System32\Wbem                    | Browse    |
| %SYSTEMROOT%\System32\WindowsPowerShell\v1.0\ |           |
| %SYSTEMROOT%\System32\OpenSSH\                | Delete    |
|                                               |           |
|                                               | Move Up   |
|                                               | Move Down |
|                                               | Edit text |
|                                               |           |
|                                               |           |
|                                               |           |
|                                               |           |
|                                               |           |
| 0                                             | K Cancel  |

آدرس پوشهٔ bin از پوشهٔ Julia را تایپ یا کپی-پیست کنید و روی ok کلیک کنید.

| E:\Python37\Scripts\                          | New       |
|-----------------------------------------------|-----------|
| E:\Python37\                                  |           |
| %SystemRoot%\system32                         | Edit      |
| %SystemRoot%                                  |           |
| %SystemRoot%\System32\Wbem                    | Browse    |
| %SYSTEMROOT%\System32\WindowsPowerShell\v1.0\ |           |
| %SYSTEMROOT%\System32\OpenSSH\                | Delete    |
| E:\Julia-1-1-1\bin                            |           |
|                                               |           |
|                                               | Move Up   |
|                                               | Move Down |
|                                               | Edit text |
|                                               |           |
|                                               |           |
| N 1                                           |           |
|                                               |           |

اکنون میتوانید cmd را باز کنید و تنها با تایپ julia و اینتر زدن آن را در cmd اجرا کنید.

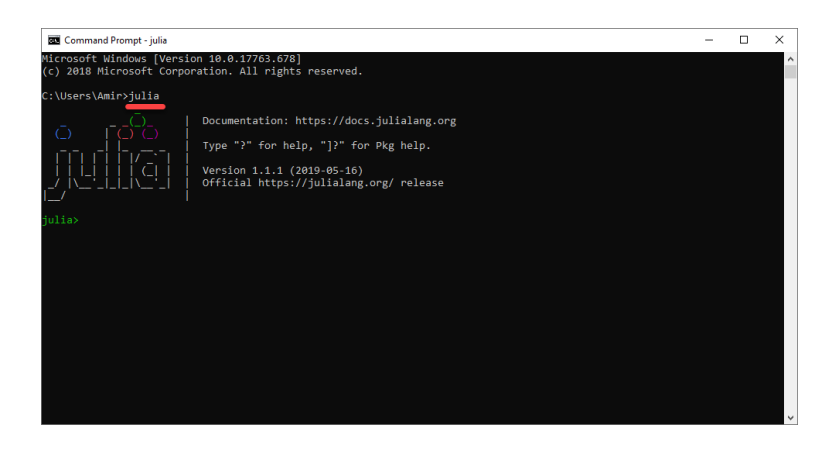

اینک بیایید و IDE خود جولیا که به همان نام جولیا هست را باز و نگاهی به محیطش بیندازیم.

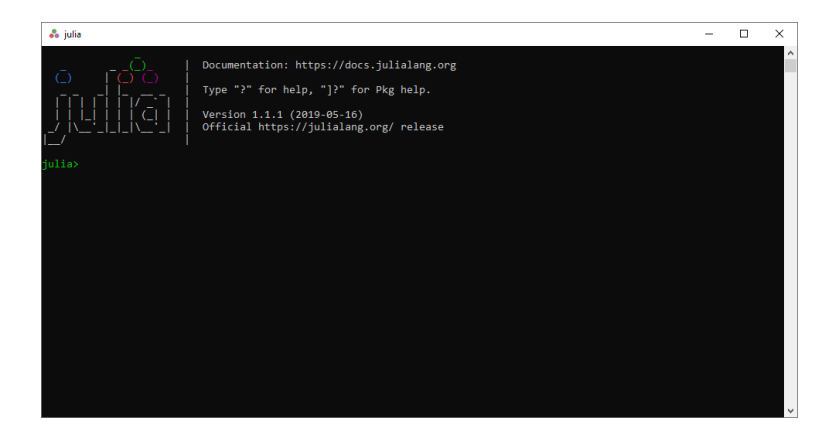

همانطور که می بینید تفاوت خاصی با نمایش جولیا در cmd ندارد. و اما ویر ایشگر بهتری که می توانید استفاده کنید و من خودم هم از آن استفاده میکنم و در طول جلسات مثال ها را در آن نوشته و اجرا میکنم استفاده از محیط Juno است که در چهار چوب Atom نوشته شده است. سایت مرجع Juno به آدرس Junolab.org است. برای نصب و استفادهاش است. برای نصب و استفاده اش شما باید ابتدا جولیا را همانطور که در بالا انجام دادیم نصب کنید. سپس باید ویر ایشگر Atom را دانلود و نصب کنید و در آخر به Atom بگوئید که بستهٔ Juno را پیدا و نصب کند. پس در این گام ما باید آتُم را دانلود و نصب کنیم. به سایت اتم بروید atom. آخرین نسخهٔ امروز ۲.۰۰. است و من از ویندوز ۴۴ بیت استفاده میکنم. پس از اتمام دانلود فایلی با پسوند exe به شکل زیر دارم.

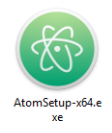

برای نصب کافی است بر روی آن دابلکلیک کنید.

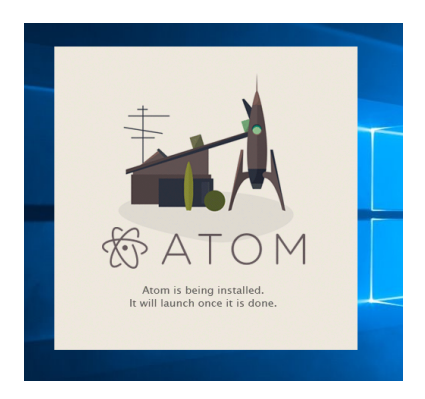

تصویر بالا تصویر صفحهٔ انتظار برای نصب اتم است که میگوید اتم در حال نصب شدن است و به محض تمامشدن نصب، ویر ایشگر اتم خودکار باز خواهدشد. متأسفانه در نصاب پیش فرض جایی، گزینهای یا چیزی برای تعیین مکان نصب تهیه نشدهاست و خودکار در در ایو سیستمعامل خودش را نصب میکند که یکی از معایب کار سازندگان نصاب اتم است. وقتی نصب به اتمام رسید و ویر ایشگر اتم باز شد، نمایی همچون نمای زیر خواهید داشت.

|                                                                                                    | Register as default atom:// URI handler? ×                                                                        |
|----------------------------------------------------------------------------------------------------|----------------------------------------------------------------------------------------------------|
|                                                                                                    | Atom is not currently set as the default handler for atom // URIs. Would you<br>like Atom to handle atom // URIs? |
| & ATOM                                                                                                    | Copen a Proj Yes Yes Always No No. Never                                                                          |
|                                                                                                    |                                                                                                    |
|                                                                                                    |                                                                                                    |
| <ul> <li>The Atom docs for Guides and the API reference.</li> <li>The Atom forum at discuss.atom.io</li> <li>The Atom org. This is where all GitHub-created Atom packages can be<br/>found.</li> </ul> |                                                                                                    |
|                                                                                                    |                                                                                                    |
|                                                                                                    |                                                                                                    |
|                                                                                                    |                                                                                                    |

از سربرگ Settings view به Packages و بعد Install Packages/Themes و بعد Settings view بروید و کلیک کنید.

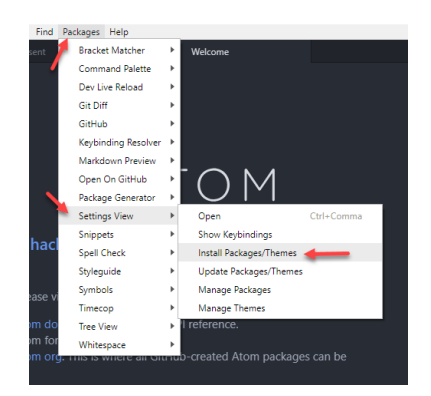

uber- در نوار زیر Install packages واژهٔ Juno را تایپ و اینتر بزنید. از گزینههای یافتشده، -uber را بیابید و بر Install کلیک کنید. آخرین نسخه امروز ۲۰.۰ است.

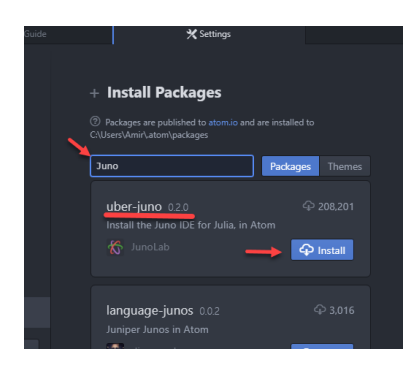

همهچیز خودکار انجام میشود و پیامهایی مبنی بر فلان بسته نیاز است و دانلود میکنم و دانلود شد خواهید دید مانند زیر .

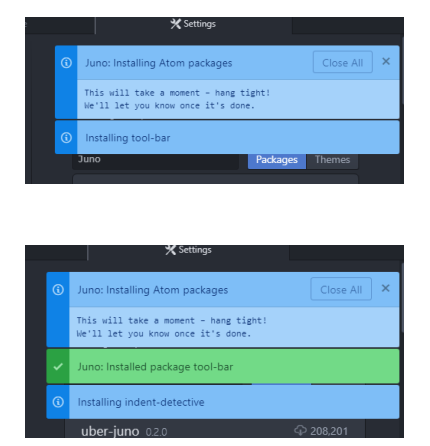

اما در دانلود و نصب آخرین بسته به مشکل بر میخورید (دستکم تا به امروز).

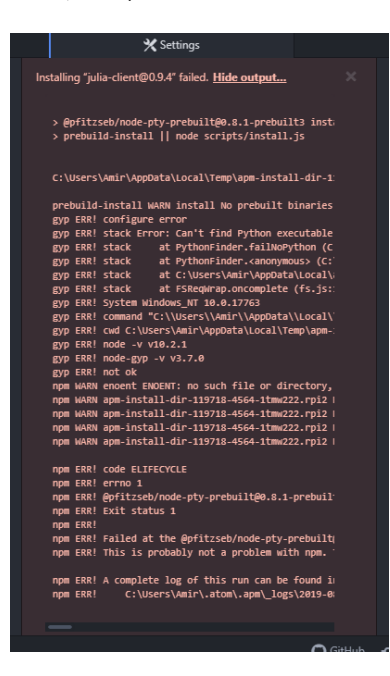

این مشکل مختص نسخهٔ ۲.۰۴۰ - اتم است و هنوز برطرف نشدهاست. رامحل فعلا این است که از نسخههای پیشین اتم استفاده کنید پس اگر ۲۰.۴۰۱ را نصب کردید و برای Juno به این خطا برخوردید باید به control panel بروید و Atom را unistall کنید. سپس از آدرس

github.com/atom/releases/tag/v1.39.1

بروید و نسخهٔ متناسب با سیستم عاملتان را دانلود کنید، برای مورد ویندوز ۴۴ بیت گزینهٔ -AromSetup x64.exe است. تمام مراحل شبیه مراحل مربوط به نسخهٔ ۰.۴۰.۱ است به غیر از اینکه به جای پیام خطای آخر پیام نصب موفقیت آمیز بود را خواهید دید.

برای باز کردن یک فایل جدید کدنویسی برای اجرا توسط جولیا میتوانید از آیکون سمت چپ صفحهٔ اتم استفاده کنید

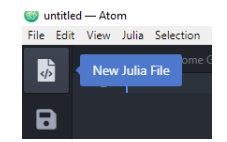

اگر کنسول در صفحه نیست، رای نمایش کنسول که نتایج اجرای کد نوشتهشدهتان را نمایش میدهد از آیکون سمت چپ صفحهٔ اتم استفاده کنید

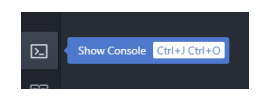

برای نمونه در زیر من در یک فایل جدید دستور (print(2+3) که درخواست چاپ (نمایش) جمع ۲ با ۳ را میکند را تایپ و سپس برای اجرایش دوکلید Ctrl و Enter را با هم فشار دادم. توجه کنید که فشار دادن اینتر خالی در ویرایشگر اتم فقط به خط بعدی میرود (برخلاف زدن اینتر در کنسول که اجرا میکند). برای اجرا کردن باید از کلیدهای کنترل و اینتر که با هم فشار دادهشوند استفاده کنید. چون اولین بار است که جولیا بر روی اتم اجرا میشود، اتم قبل از اجرای جولیا تعدادی بسته را دانلود میکند و سپس جولیا را در کنسول باز و نتیجهٔ اجرای که را نشان میدهد.

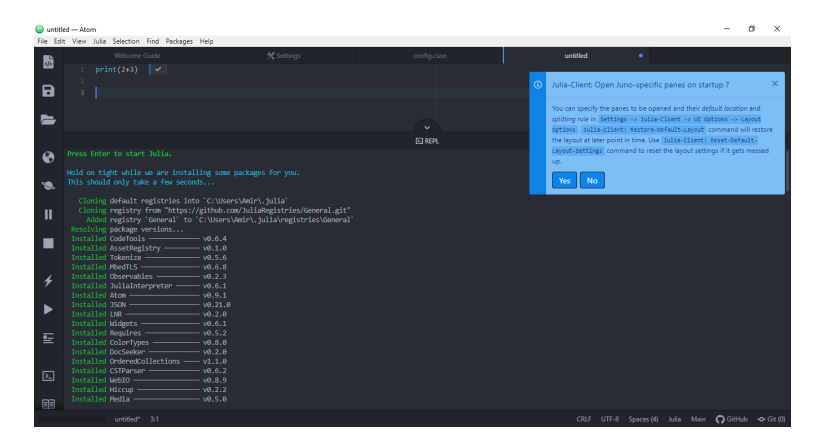

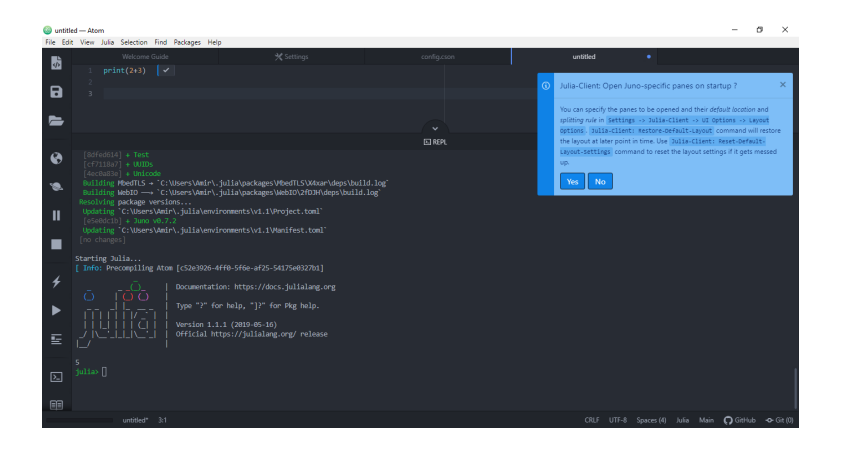

در مورد نامگذاری فایلهای جولیا و ذخیرهکردنشان و همینطور نکات بیشتر استفاده از اتم برای برنامهنویسی به زبان جولیا در جلسههای بعدی صحبت میکنیم.

در آخر همانند همیشه یادآوری میکنم که پس از اتمام نصب موفقیت آمیز برنامهها، هر نصابی را که دیگر نیاز ندارید از روی رایانهتان پاک کنید چون فقط در حال اشغال فضا هستند و کاربردی دیگر ندارند. البته اگر محدودیت دانلود دارید یا اینترنت رایگان ندارید و میخواهید نصاب را برای زمان مبادا نگه دارید، میتوانید آن را بر روی حافظههای جانبیتان مانند CD ، USB memory ، external hard disk ، CD ، USB memory بریزید.

جمعبندى:

- یادگرفتیم که چگونه جولیا را نصب کنیم.
- چگونه جولیا را بر روی cmd اجرا کنیم.
  - چگونه اتم و جونُ را نصب کنیم.
  - چگونه جولیا را در اتم استفاده کنیم.

در صورت هر گونه پرسش یا مشکل پیرامون مطالب مربوط به این جلسه میتوانید پیام بغرستید.

پیروز و سربلند باشید امیرحسین صادقیمنش، ۲۷ مرداد ۱۳۹۸

## ۲ نصب کردن بستههای جدید در جولیا

بسته package در جولیا همان معادل module یا library در برنامههای دیگر است. یک بسته شامل یک سری دستور است که پیش فرض در خود برنامه وجود ندارند. برای نمونه بستهٔ Plots دستور هایی دارد که برای رسم نمودار و شکل میتوانید استفاده کنید ولی به صورت پیش فرض با خود جولیا نصب نشده است. پس این انتخاب به شما داد مشده است که تنها در صور تیکه نیاز به استفاده از این بسته دارید آن را دانلود و نصب کنید، یا ممکن است از بستهٔ دیگری که همین نقش را ایفا میکند خوشتان بیاید و تمایلی به داشتن بستهٔ Plots کنیده یا ممکن است از بستهٔ دیگری که همین نقش را ایفا میکند خوشتان بیاید و تمایلی به داشتن بستهٔ Plots کنیده یا ممکن است از بستهٔ دیگری که همین نقش را ایفا میکند خوشتان بیاید و تمایلی به داشتن بستهٔ Plots نداشته اشید. برای نصب یک بسته کافیست به کنسول بروید. چون کنسول جولیا در اتم یا برنامهٔ جولیای پیش فرض یا جولیا در cmd هیچ فرقی ندارد، بر ایتان نصب بسته را در کنسول جولیا در اتم را نشان میدهم. نداشته باشید کاری که باید انجام بدهید استفاده از بستهٔ Plots است که البته این بسته به صورت پیش فرض با خود جولیا نصب شده است. وظیفهٔ این بسته یافتن بسته های جولیا در انم بر است. برای استفاده از یک بسته ابتدا باید به برنامه برفید که دستورات آن بسته را در مدست بیاورد، این کار را اصطاحا صدا کردن بسته میگویند. برای صدا کردن یک بسته ابتدا بنویسید using سپس یک فاصله و سپس نام بسته و اینتر بزنید.

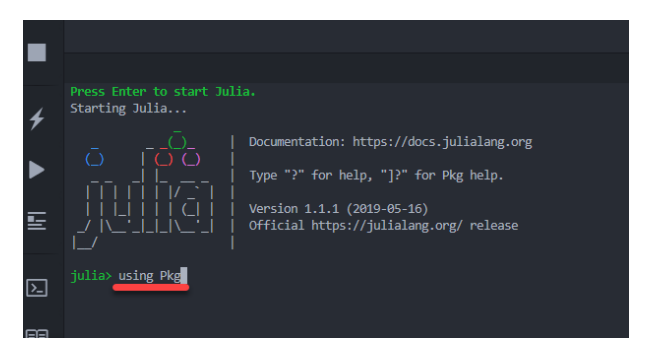

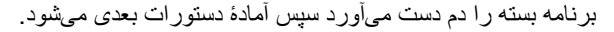

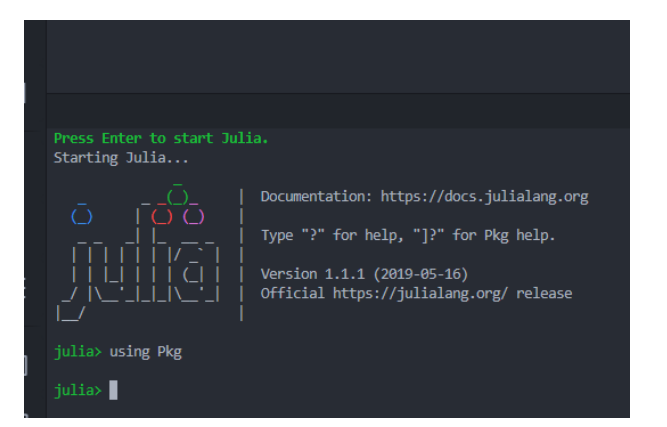

از بستهٔ مورد نظر دستور اضافه کردن بسته های جدید را استفاده میکنیم. این دستور به شکل ("") Pkg.add است که بین دو است که بین دو علامت " نام بستهٔ جدیدی را که میخواهید باید قرار دهید. اولین سه بسته ای که خودم در کارم نیاز پیدا کردم به ترتیب عبارت بودند از Cuba ، Distributions و Plots . اینجا بستهٔ Plots را نصب میکنیم.

#### Press Enter to start J Starting Julia...

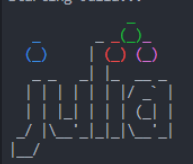

Documencation. https://docs.juiiaiang.or

Type "?" for help, "]?" for Pkg help.

Version 1.1.1 (2019-05-16) Official https://julialang.org/ release

#### iulia> using Pkg

| ulia> Pkg | .add("Plots")        |                                   |
|-----------|----------------------|-----------------------------------|
| Updating  | registry at `C:\User | rs\Amir\.julia\registries\General |
| Updating  | git-repo `https://gi | ithub.com/JuliaRegistries/General |
|           | package versions     |                                   |
|           | RecipesBase ———      | v0.7.0                            |
|           | Missings ———         | v0.4.1                            |
|           | DataAPI ———          | v1.0.1                            |
|           | PlotThemes ———       | v0.3.0                            |
|           | FFMPEG ———           | v0.2.2                            |
|           | Plots ———            | v0.26.2                           |
|           | WebIO ———            | v0.8.11                           |
|           |                      | v0.41.0                           |
|           | Showoff              | v0.3.1                            |
|           | Measures ———         | v0.3.0                            |
|           | SortingAlgorithms -  | v0.3.1                            |
|           | JuliaFormatter ——    | v0.1.5                            |
|           | StatsBase ———        | v0.32.0                           |
|           | Contour              | v0.5.1                            |
|           | HTTP ———             | v0.8.5                            |
|           | Distances ———        | v0.8.2                            |
|           | NaNMath              | v0.3.2                            |

| Installed NaNMath v0 3 2                                        |
|-----------------------------------------------------------------|
| Installed StringDistances — V0 4 0                              |
| Installed CodeTracking — v0.5.8                                 |
| Installed Colors v0.9.6                                         |
| Installed PlotItils v0.5.8                                      |
| Installed GeometryTypes — v0.7.5                                |
| Installed StaticArrays — v0.11.0                                |
| Undating `C.\Users\Amir\ julia\environments\v1 1\Project tom]`  |
| [91a5bcdd] + Plots v8.26.2                                      |
| Undating `C:\Users\Amir\ julia\environments\v1 1\Manifest toml` |
| [da1fd8a2] $\uparrow$ CodeTracking v0.5.7 $\Rightarrow$ v0.5.8  |
| $[5ae59895] \uparrow Colors v0.9.5 \Rightarrow v0.9.6$          |
| [d38c429a] + Contour v0.5.1                                     |
| [9a962f9c] + DataAPI v1.0.1                                     |
| [b4f34e82] ↑ Distances v0.8.1 ⇒ v0.8.2                          |
| [c87230d0] + FFMPEG v0.2.2                                      |
| [28b8d3ca] + GR v0.41.0                                         |
| [4d00f742] + GeometryTypes v0.7.5                               |
| [cd3eb016] ↑ HTTP v0.8.4 ⇒ v0.8.5                               |
| [98e50ef6] ↑ JuliaFormatter v0.1.3 ⇒ v0.1.5                     |
| [442fdcdd] + Measures v0.3.0                                    |
| [e1d29d7a] + Missings v0.4.1                                    |
| [77ba4419] + NaNMath v0.3.2                                     |
| [ccf2f8ad] + PlotThemes v0.3.0                                  |
| [995b91a9] + PlotUtils v0.5.8                                   |
| [91a5bcdd] + Plots v0.26.2                                      |
| [3cdcf5f2] + RecipesBase v0.7.0                                 |
| [992d4aef] + Showoff v0.3.1                                     |
| [a2af1166] + SortingAlgorithms v0.3.1                           |
| [90137ffa] + StaticArrays v0.11.0                               |
| [2913bbd2] + StatsBase v0.32.0                                  |
| [88034a9c] ↑ StringDistances v0.3.3 ⇒ v0.4.0                    |
| [0f1e0344] ↑ WebIO v0.8.9 ⇒ v0.8.11                             |
| Building GR                                                     |

| [a2af1166] + SortingAlgorithms v0.3.1                                         |
|-------------------------------------------------------------------------------|
|                                                                               |
|                                                                               |
| [88034a9c] ↑ StringDistances v0.3.3 ⇒ v0.4.0                                  |
| [0f1e0344] ↑ WebIO v0.8.9 ⇒ v0.8.11                                           |
| <pre>Building GR</pre>                                                        |
| Building FFMPEG → `C:\Users\Amir\.julia\packages\FFMPEG\9JQpZ\deps\build.log` |
| Building Plots → `C:\Users\Amir\.julia\packages\Plots\Ih71u\deps\build.log`   |
| Building WebIO -> `C:\Users\Amir\.julia\packages\WebIO\2mZPb\deps\build.log`  |
|                                                                               |
| julia> [                                                                      |

توجه کنید که نصب ممکن است کمی زمان ببرد. پس از اتمام نصب بسته یادتان باشد که یک بار بسته باید precompile یعنی پیش اجرا شود، پس بستهٔ نصب شده را فراخوانی کنید (همان صدا بزنید).

| [a2af1166] + SortingAlgorithms v0.3.1                                                  |
|----------------------------------------------------------------------------------------|
| [9013/TTA] + StaticArrays V0.11.0                                                      |
| [2913bbd2] + StatsBase v0.32.0                                                         |
| [88034a9c] ↑ StringDistances v0.3.3 ⇒ v0.4.0                                           |
| [0f1e0344] ↑ WebIO v0.8.9 ⇒ v0.8.11                                                    |
| Building GR                                                                            |
| Building FFMPEG → `C:\Users\Amir\.julia\packages\FFMPEG\9JQpZ\deps\build.log`          |
| Building Plots -> `C:\Users\Amir\.julia\packages\Plots\Th71u\deps\build.log`           |
| Building WebTO                                                                         |
| building webto + C. (05er 5 (Milli (. Juila (packages (Mebio (Zinzro (ucps (build. 10g |
|                                                                                        |
| Julia> Using Plots                                                                     |
| [ Info: Precompiling Plots [91a5bcdd-55d7-5caf-9e0b-520d859cae80]                      |
|                                                                                        |
| iulia>                                                                                 |
|                                                                                        |

در مورد اینکه چگونه در جولیا نمودار رسم کنیم در جلسهای دیگر اختصاصا خواهیمپرداخت.

یک نکته در مورد ویر ایشگر اتم که شاید بخواهید بدانید این است که خودکار بدون پرسیدن از شما برای خودش بهروزرسانی میکند. این کار میتواند دو عیب داشته باشد. یک اینکه شاید شما اینترنت با حجم محدود یا فضای حافظهٔ رایانه با حجم محدود داشته باشید و دانلود یا نصب چیزی بدون اطلاعتان بتواند بر نامهریزی تان را خراب کند. دو اینکه همانگونه که در جلسهٔ نخست دیدید ممکن است نسخهٔ جدید دارای معایبی باشد که هنوز رفع نشدهاند و نسخهٔ جا افتادهای نباشد. یا دستورات فرق کنند و شما وقت بهروز کردن حافظهٔ دستوری تان را نداشته باشید و با دستورات قدیمی راحت و سریعتر بتوانید برنامه نویسی کنید. برای متوقف کردن اتم از این بهروز رسانی سرخودانه میتوانید اینگونه عمل کنید.

از بالای برنامه گزینهٔ Files سپس Settings را انتخاب کنید.

| •                  | X Settings                                                                                                    |
|--------------------|----------------------------------------------------------------------------------------------------|
|                    |                                                                                                    |
|                    | Core Settings                                                                                                    |
| ②<br>to ti<br>sett | These are Atom's core settings which affect behavior unrelated<br>ext editing. Individual packages may have their own additional<br>ings found within their package card in the Packages list. |
| •                  | Allow Pending Pane Items<br>Allow items to be previewed without adding them to a pane<br>permanently, such as when single clicking files in the tree<br>view.                                  |
| <b>~</b>           | Audio Beep<br>Trigger the system's beep sound when certain actions cannot<br>be executed or there are no results.                                                                              |
|                    | Auto Hide Menu Bar<br>Automatically hide the menu bar and toggle it by pressing Alt.<br>This is only supported on Windows & Linux.                                                             |
|                    | Automatically Update<br>Automatically update Atom when a new release is available.                                                                                                    |
|                    | Close Deleted File Tabs<br>Close corresponding editors when a file is deleted outside<br>Atom.                                                                                                 |

سپس تیکِ گزینهٔ Automatically update را حذف کنید.

اکنون بیایید دو بستهٔ دیگری که اشاره کردم را در محیط کنسول جولیا و محیط است به عنوان تمرین انجام دهیم. البته اگر به این بستهها نیاز ندارید این کار را نکنید، میتوانید بستههایی که خودتان نیاز دارید را انجام دهید یا در کل از بقیهٔ این جلسه بگذرید و به جلسهٔ پسین بروید. نکتهٔ جدیدی در ادامهٔ بحث نیست و همهچیز دقیقا یکسان است.

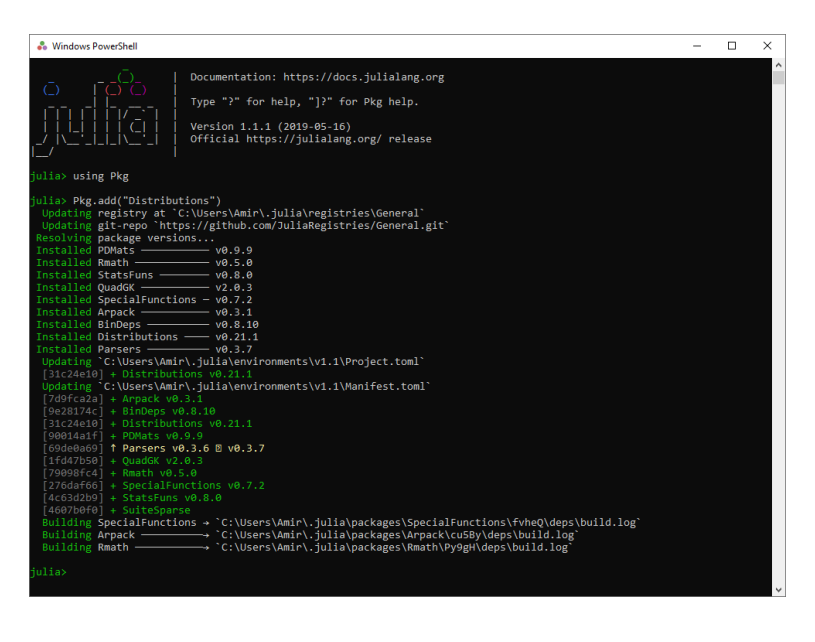

### julia> using Distributions [ Info: Precompiling Distributions [31c24e10-a181-5473-b8eb-7969acd0382f] julia> \_

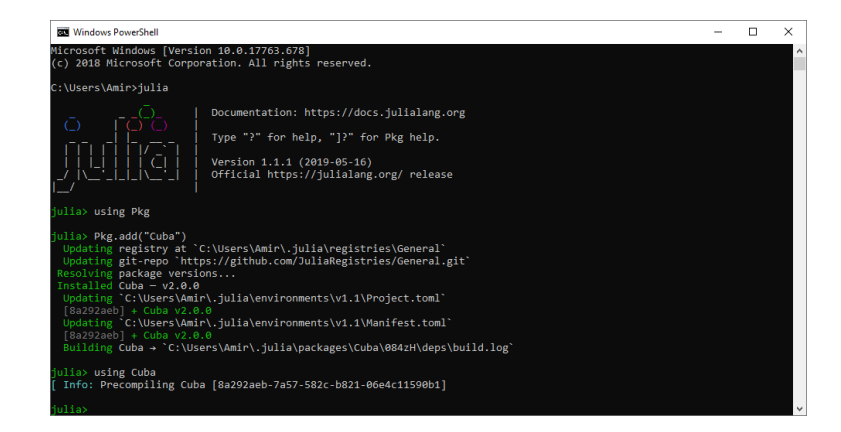

در صورت هر گونه پرسش یا مشکل پیرامون مطالب مربوط به این جلسه میتوانید پیام بفرستید.

پیروز و سربلند باشید امیرحسین صادقیمنش، ۹ شهریور ۱۳۹۸